## Vérifications de rentrée

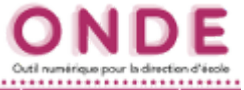

| 1. Vérifier les classes de l'école.                                                                                                    | fecter avant le constat d'effectifs et les élections                                           |
|----------------------------------------------------------------------------------------------------|------------------------------------------------------------------------------------------------|
| a. Ouvrir la page <i>Classes</i> par le menu <i>École</i> .                                                                                                    | Carte d'identité Classes Calculs des effectifs Prévisions des effectifs Suivit                 |
| MINITARIA DI Antonio di Antonio di Antonio d       |                                                                                                |
| Image: second control of the second control of the second                                      | <b>b.</b> Vérifier que toutes les classes ont bien été créées.                                 |
| Cases of regroupments Grouper<br>Cases of regroupments Grouper<br>Classes of regrouper and the second second seco | Si une classe doit être ajoutée, cliquer sur le bouton <i>Nouveau</i> .                        |
| Calles G.     Colorada     16       Calue di     Calculate     Al       Calculate     Al     Calculate       Calculate     Al     Calculate       Calculate     Al     Calculate       Calculate     Al     Calculate       Calculate     Al     Calculate       Calculate     Al     Calculate       Calculate     Al     Calculate       Calculate     Al     Calculate       Calculate     Al     Calculate       Calculate     Al     Calculate       Calculate     Al     Calculate       Calculate     Al     Calculate       Calculate     Al     Calculate                                                                                                    | Si une classe doit être modifiée, la sélectionner puis cliquer sur le bouton <i>Modifier</i> . |
|                                                                                                    | En cas de besoin, se reporter à la fiche d'aide Créer des classes.                             |
| 2. Vérifier les admissions.                                                                                                    |                                                                                                |
| Pour obtenir rapidement ces informations, regarde                                                                                                    | er le <b>Tableau de bord</b> qui se trouve en <b>page d'accueil</b> .                          |
| La base doit comporter <u>seulement</u> des admissior<br>Si ce n'est pas le cas, procéder aux admissions d                                                                                                    | ns définitives ou des radiations.<br>léfinitives.                                              |
| Les effectifs                                                                                                    | En cas de besoin, se reporter à la fiche d'aide <b>Admission définitive</b> .                  |
| a. Vérifier que les                                                                                                    | nombres :                                                                                      |
| 0 ADMISSIBLE ✓ d'élève                                                                                                    | es <b>admis définitifs</b> ,                                                                   |

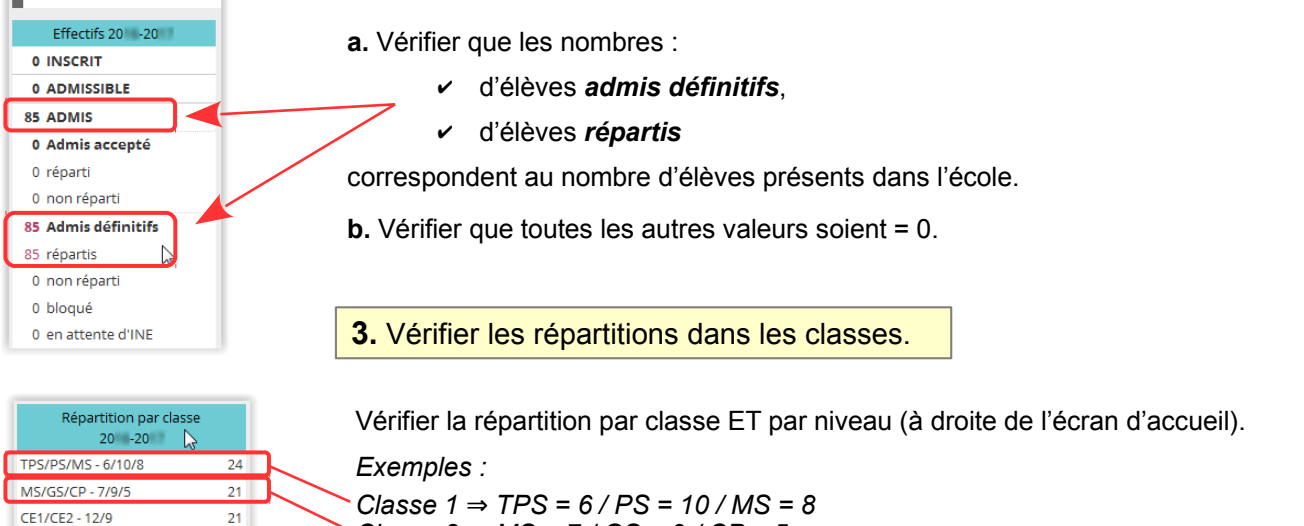

Classe 2  $\Rightarrow$  MS = 7 / GS = 9 / CP = 5 etc.

Sélection de la liste

En cas de besoin, se reporter à la fiche d'aide **Répartir un élève**.

## 4. Vérifier la liste électorale du bureau de vote.

19

85

CM1/CM2 - 12/7

TOTAL

Chaque parent ne doit être inscrit qu'une seule fois.

| Liste éleo   | torale du  | bureau d   | e vote                     |        |                    | Sinon, se           | reporte         | er à la fiche       | d'aide | Corrige | · la liste | e élector | ale. |
|--------------|------------|------------|----------------------------|--------|--------------------|---------------------|-----------------|---------------------|--------|---------|------------|-----------|------|
| 🔺 Civilité 🔻 | 🔺 Nom 🔻    | 🔺 Prénom 🔻 | 🔺 Adresse 🔻                | 🔺 CP 🔻 | 🔺 Commune 🔻        | 🔺 Noms des élè      | ives 🔻          | 🔺 Classes 🔻         |        |         |            |           |      |
| м.           | ADEL       | Djoys      | 10 YL ce 7 noi 0853        | 59970  | Fresnes-sur-Escaut | LETHORY<br>HOUNWAKE | Nayle<br>Zakina | CLASSE22<br>CLASSE4 |        |         |            |           |      |
| MME          | AGBEKPONOU | Aroutun    | 10 BAI VIONKUP<br>MDUQBIDT | 59970  | Fresnes-sur-Escaut | COMBI-SALLIOT       | Yanaël          | CLASSE10            |        |         |            |           |      |

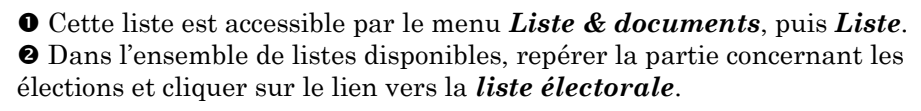

|   | LISTES & DOCUMENTS       |
|---|--------------------------|
|   | Listes                   |
| • | Documents administratifs |
| • | Modèles de courriers     |
|   | Extractions              |

Q

۳

 Élections des représentants des parents d'élèves Coordonnées des parents d'élèves pour les associations de parents d'élèves Édition des étiquettes pour la remise du matériel de vote Liste électorale du bureau de vote

• Enfin cliquer sur le bouton en forme de *loupe* à droite.